SUM2.91R10

# 2024年6月一介護報酬改定対応版

<対応内容(すみれ)>

本書では、バージョンアップの主な対応内容について説明します。

### く目次>

| 1. | 令和6年6月介護報酬改定 | サービスコードマスタに対応 | 2 |
|----|--------------|---------------|---|
|----|--------------|---------------|---|

- 4. 指定介護予防支援の利用者 予定/実績の送信や取り込みができない不具合を修正.....5

※ 本書には、異なるシステム(サービス種)の画面を用いて説明している箇所があります。 お使いのシステムやサービス種に読み替えてご覧ください。

## 1. 令和6年6月介護報酬改定 サービスコードマスタに対応

国保中央会から提供された、令和6年6月法改正に対応したサービスコードマスタに対応しました。

ご注意 総合事業の単位数マスタについて 総合事業の単位数マスタについては別途、<u>各市区町村のホームページ等から公表される「令和6年6月からの</u> 総合事業単位数マスタ(CSV ファイル)」をダウンロードし、取り込みを行ってください。

#### 2.介護職員等処遇改善加算 新設(一本化)に対応

「処遇改善加算」(新設)の入力に対応しました。

ご注意 .....

※「処遇改善加算」「特定処遇改善加算」「ベースアップ等支援加算」は、令和6年6月から「処遇 改善加算」に一本化されます。

| 令和 6年 6月               | 利用者番号: 00000000000                                          |
|------------------------|-------------------------------------------------------------|
|                        | 氏名: <u>あさがお 直美</u> ★ 閉じる                                    |
| 提供時間帯:                 | 9 ▼:0 ▼ ~ 15 ▼:0 ▼ 所要時間: 6時間0分                              |
| 基本サービス:                | 通所介護I42                                                     |
|                        | □ 全額自己負担                                                    |
| 注加減算:                  |                                                             |
|                        |                                                             |
|                        |                                                             |
|                        |                                                             |
|                        |                                                             |
| 単独加算:                  | □通所介護送迎減算                                                   |
|                        | □ 通所介護サービス提供体制加算Ⅱ<br>□ 通町企護サービス提供体制加算Ⅲ<br>□ 通町企護サービス提供体制加算Ⅲ |
|                        | ▲通所介護処遇改善加算Ⅰ<br>■通所介護処遇改善加算Ⅱ                                |
|                        | □通門行護処通改善加昇Ⅲ<br>□通所介護処遇改善加算Ⅳ<br>□受売介護処遇改善加算Ⅳ                |
|                        | □通所介護処遇改善加算♥2 単位数: 752( 63)単位                               |
| ※ 終了時刻がグレー<br>表示はグレーです | ーの場合は、開始時刻、サービス項目から自動的に終了時刻がセットされます。<br>すが手↓ カキ可能です。        |
| 終了時刻のセット               | ・方法の変更は、画面表示設定から行うことができます。                                  |

# 今回のバージョンアップ処理により、管理設定 > 加算体制で設定されている 「処遇改善加算」、「特定処遇改善加算」、「ベースアップ等支援加算」の3加算の 算定状況に応じて、新加算「処遇改善加算Ⅰ、Ⅱ、Ⅲ、Ⅳ、Ⅴ(1)~(14)」へ 自動的に設定されます。

バージョンアップ後、サービス詳細入力画面で、実際に算定する処遇改善加算に 変更がある場合は、管理設定、加算初期設定で加算の区分を変更してください。

詳細については、「予定実績入力前の設定について」を参照してください。

#### 3.訪問型独自サービス 介護予定実績の入力方法を変更

4月からの総合事業 訪問型独自サービス(1回あたり)の算定要件の変更により、 保険請求予定実績(総合事業)画面の「介護実績から作成」で正しく予定実績を反映させるために 介護予定実績での入力方法を変更しました。

#### く手順>

- (1)介護予定実績を開き、カレンダーで入力する日をダブルクリックし、介護予定実績詳細入力 画面を表示します。
- (2)介護実績入力で、これまでの「区分」「提供時間」の入力項目に加え、「分類」「基本サービス」 項目が追加されます。それぞれ該当する区分を選択してください。

|                      | 提供時間<br>13:00~13:59                  | 区分<br>保険対象  | 担当者<br>華 咲子      | 記録          | 書削除(D)   |  |  |  |  |
|----------------------|--------------------------------------|-------------|------------------|-------------|----------|--|--|--|--|
|                      |                                      | NY NY NY NY | - ^ I            |             | □新規入力(≥) |  |  |  |  |
| 実績基本情報(共通) 請求実績からコビー |                                      |             |                  |             |          |  |  |  |  |
|                      | 区分保険対象 提供時間 13 ▼ : 0 ▼ ~ 13 ▼ : 59 ▼ |             |                  | 所要時間 0時間59分 |          |  |  |  |  |
| ľ                    | 分類1回あた                               | -9          | 基本サービス ①標準的な内容 💌 |             |          |  |  |  |  |

 (A)「分類」・・・・・「月額定額」「1回あたり」から該当のサービスを選択してください。
 (B)「基本サービス」・・・
 (A)で「1回あたり」を選択した場合に表示されます。
 「標準的な内容」「生活援助」「短時間の身体介護」のいずれかを 選択します。

- (3) 「新規登録」または「変更登録」ボタンをクリックし、画面を閉じます。
- (4) 同様に、該当月のすべての予定実績を入力し、「保険請求予定実績(総合事業)」画面で、 「介護実績から作成」ボタンをクリックし、実績を反映させます。

### 4. 指定介護予防支援の利用者 予定/実績の送信や取り込みができない不具合を修正

Flowers NEXT システム間の予定/実績連携(予定お知らせ/取り込み、実績お知らせ/取り込み)機能 について、指定介護予防支援の利用者(「個人台帳」>「居宅支援事業所」の区分が「予防・総合 事業(介護予防支援事業所)」に設定された利用者)の場合、正常に送信・取り込みができない不具 合を修正しました。

ご案内は以上です。

## <お問い合わせ>

ご不明な点等がございましたら、サポートセンターまでお問い合わせください。 TEL 0120-036-653 弊社ホームページでも、お問い合わせを受付しております。 システムより「カスタマサポート」をクリック、またはQRコードをスキャン

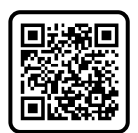

## 製造・販売:株式会社コンダクト